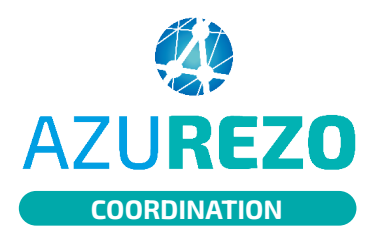

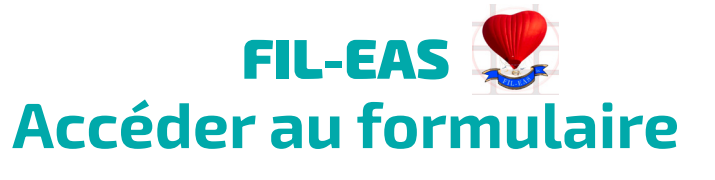

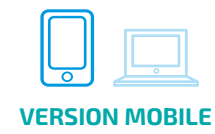

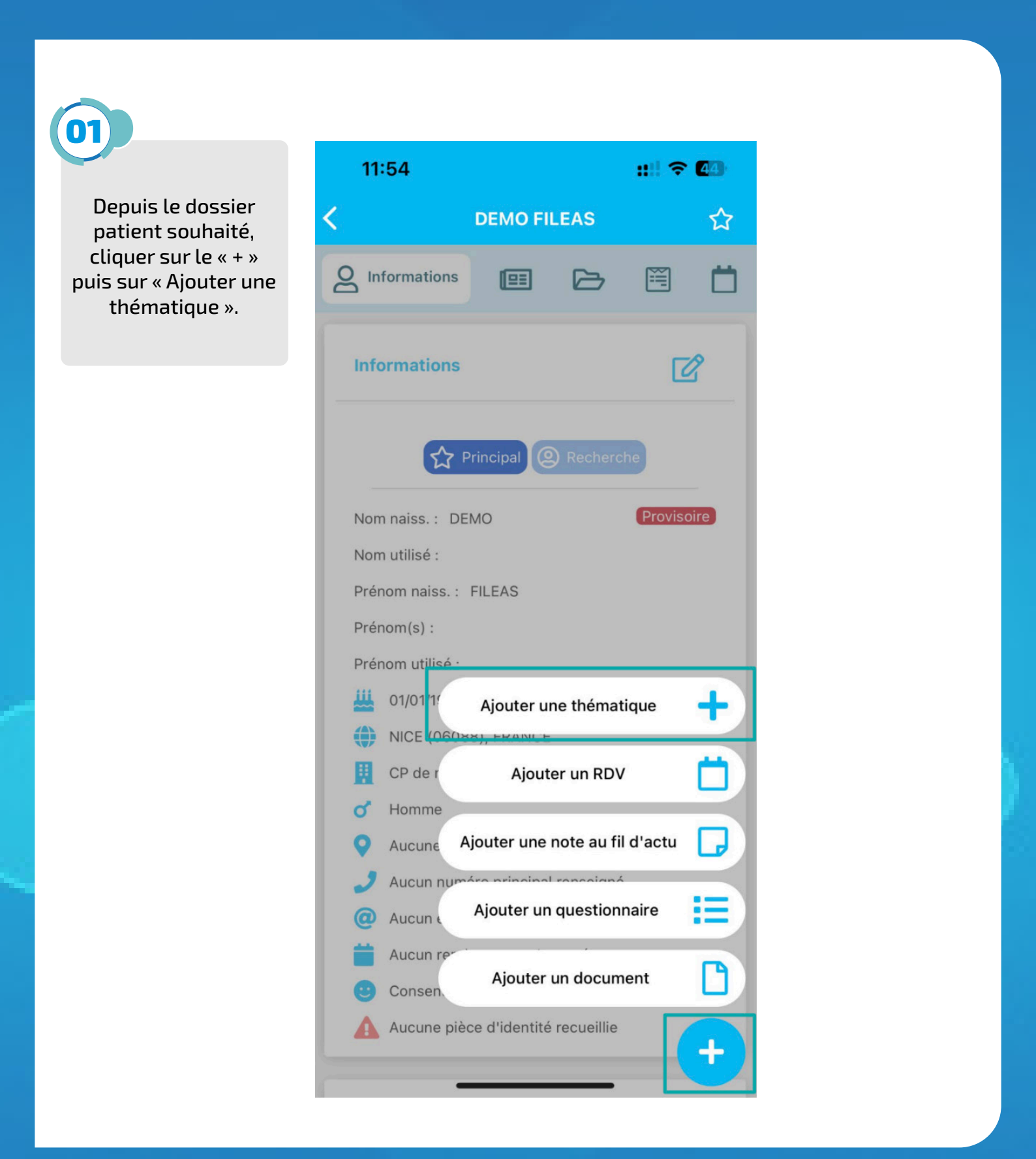

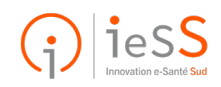

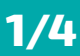

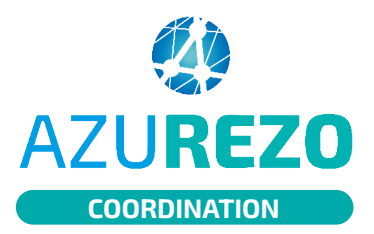

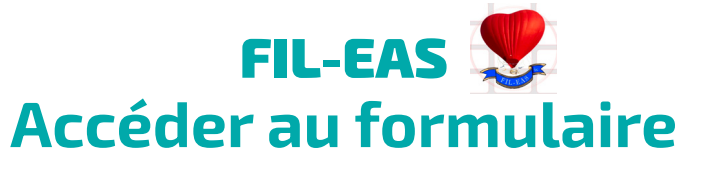

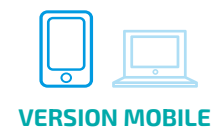

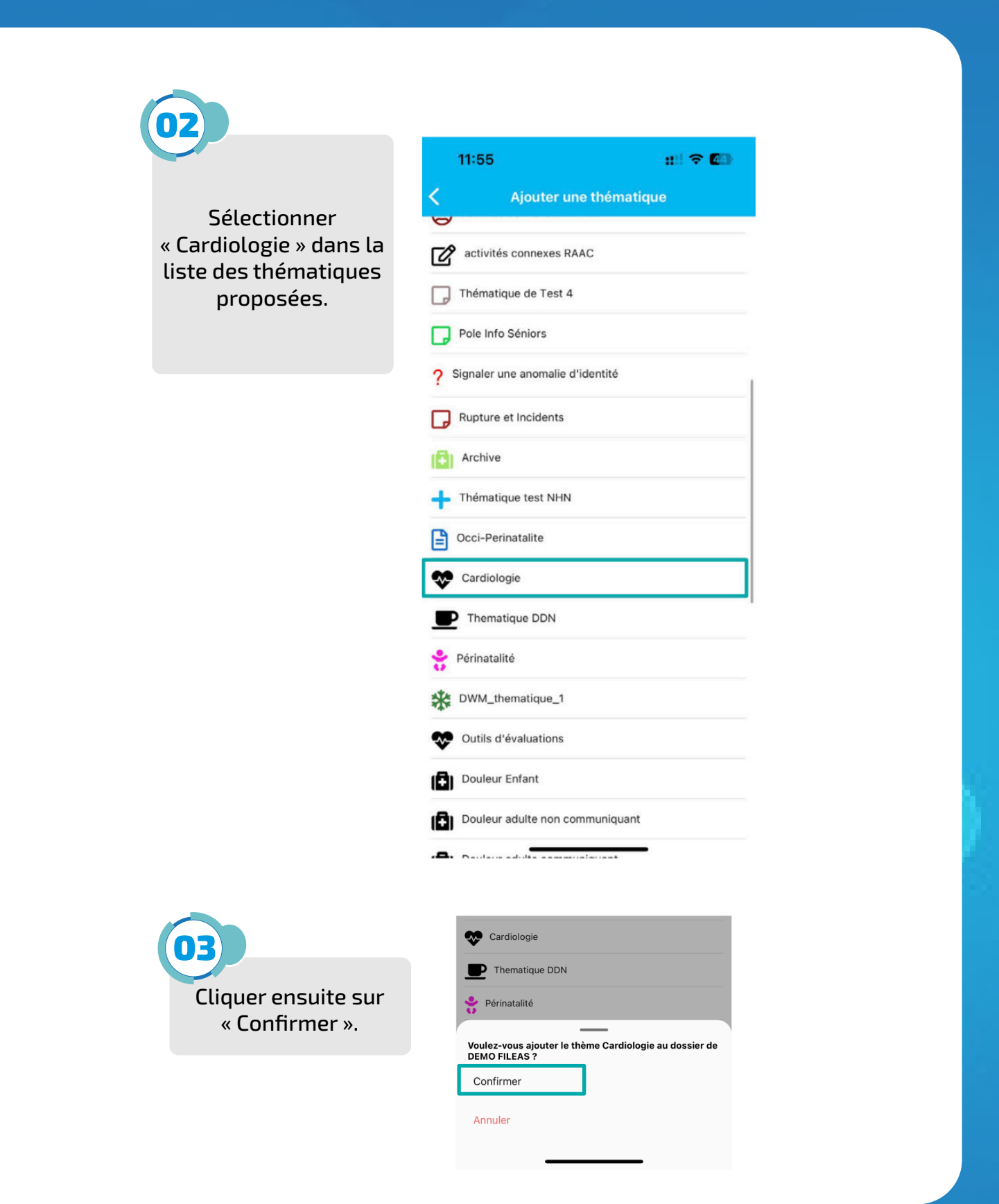

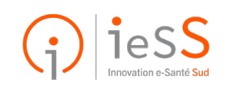

2/4

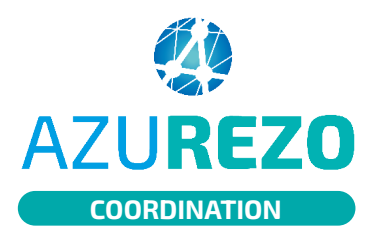

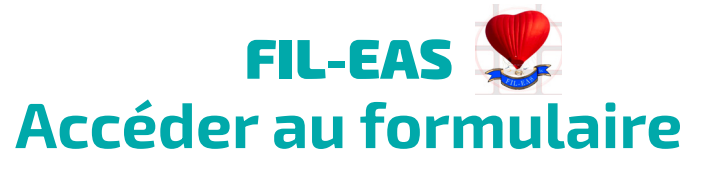

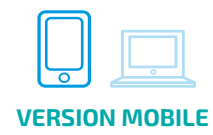

## 11:55 nii 🗢 🚱 74 Nouveau questionnaire Une fois la thématique Cardiologie ajoutée au dossier Thème médical du patient, sélectionner le Cardiologie formulaire souhaité : ici le formulaire FILEAS - Infirmier. Type de questionnaire FILEAS - Infirmiers Ο FILEAS - Médecin $\circ$ Date effective 19 mai 2023 11:55 ☆ Principal Recherche 11:52 Θ Informations générales Qu'est ce que E.P.O.F. ? Le formulaire FILEAS Infirmier est composé de Signe d'aggravation plusieurs étapes. Résultats biologique du patient La première vous informe Absence de consultation médicale après des conditions que l'outil une sortie d'hospitalisation pour insuffisance cardiaque doit respecter pour déclencher une alerte à Absence de consultation de médecine générale depuis 6 mois ou plus l'équipe FILEAS. Absence de consultation cardiologique depuis un an ou plus Orienter le patient vers une association proposant une activité physique adaptée Prise en charge

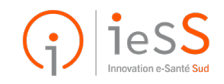

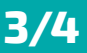

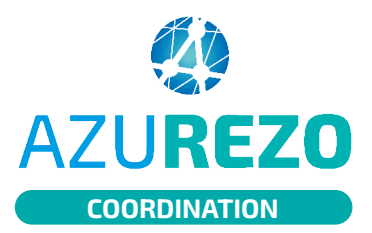

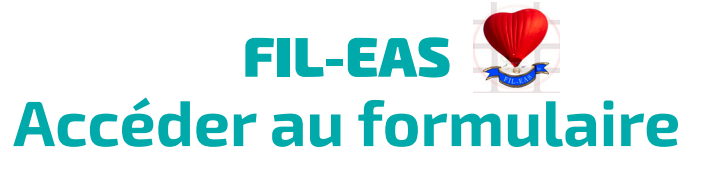

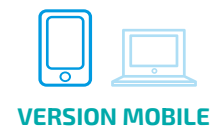

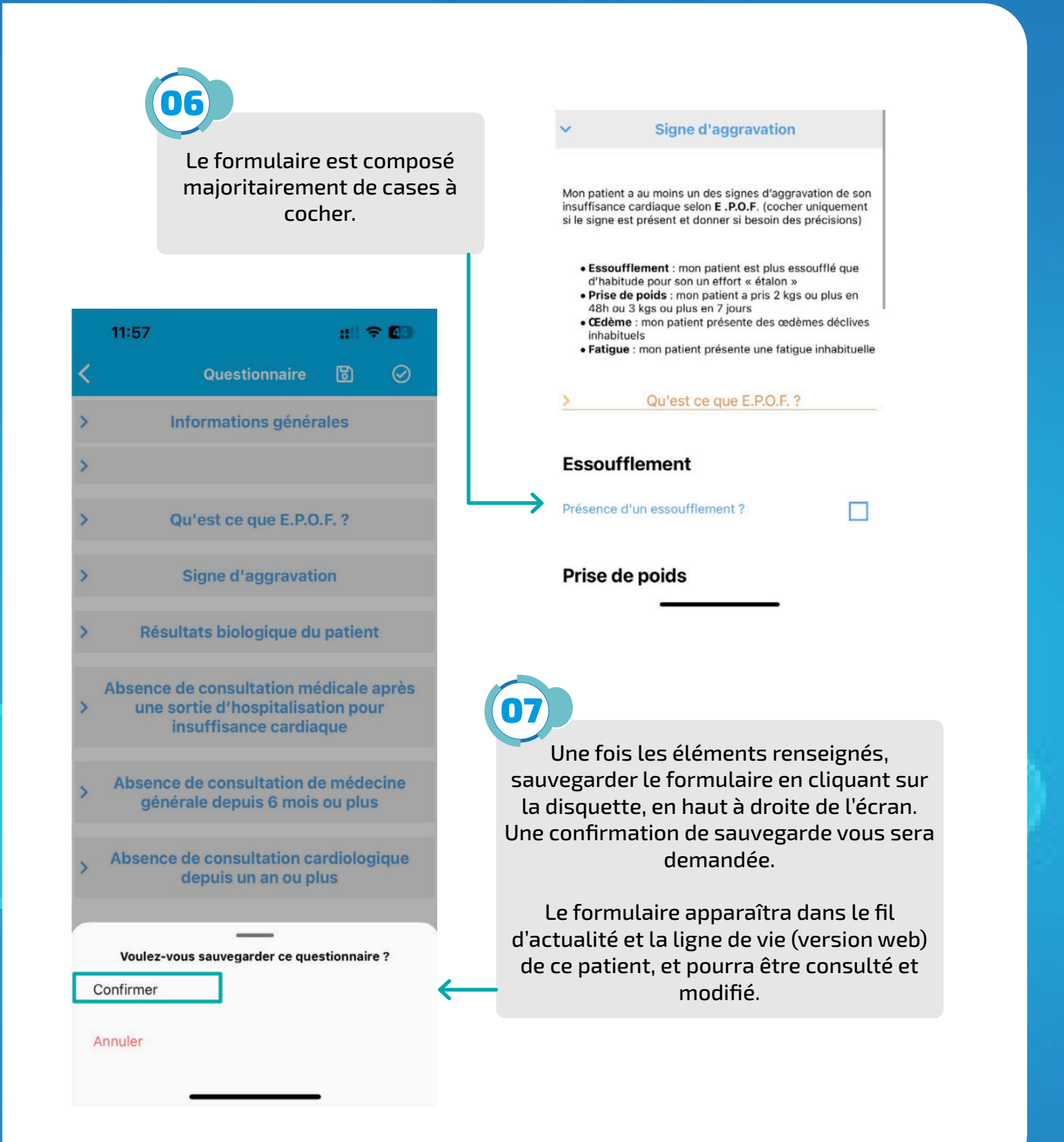

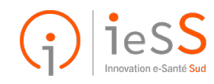

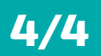